## How to Connect an iPad to NCC's Wireless Network for Students

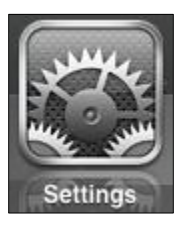

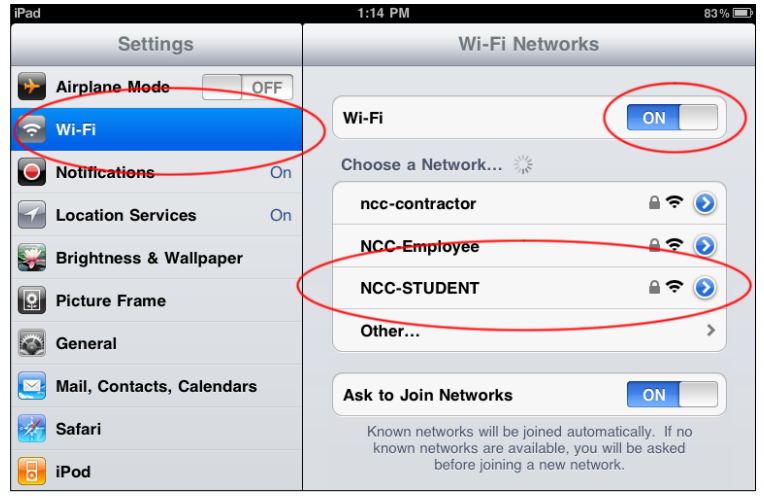

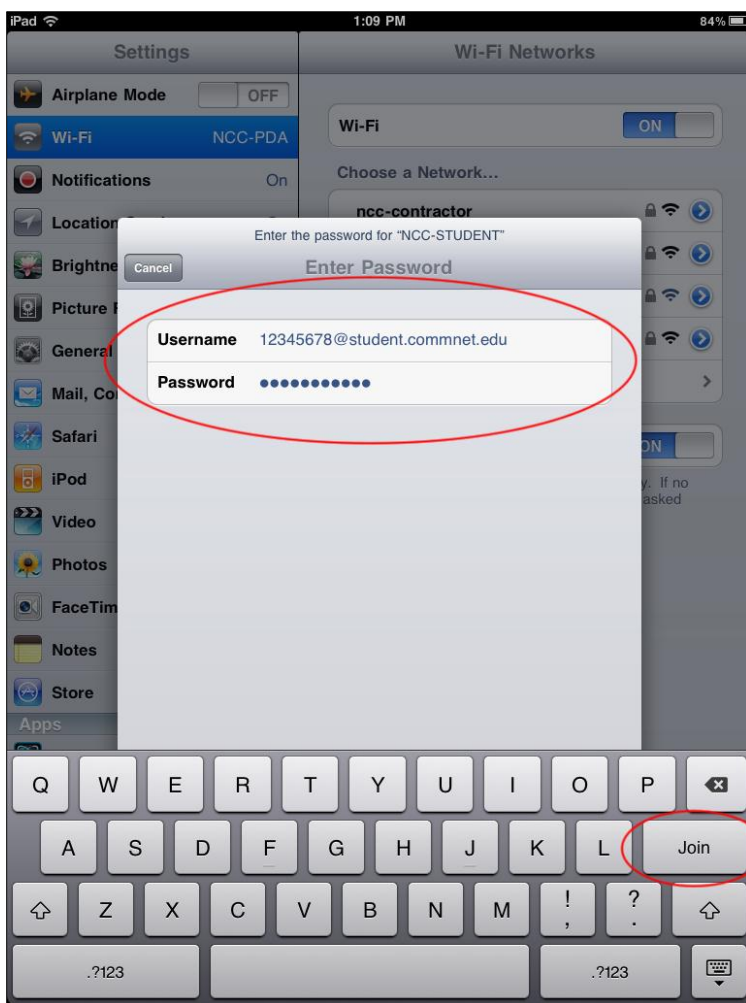

1. Locate and tap **Settings** app.

- 2.On the left-hand menu, locate and tap **Wi-Fi**. You should now see the Wi-Fi settings appear on the right hand side.
- 3. Make sure the Wi-Fi slider switch is set to **ON.** If it's on, you'll notice a list of Wi-Fi networks appear on the right-hand side.
- 4. Locate and tap the **NCC-STUDENT** Wi-fi network from the list. A pop-up window will appear asking for your credentials.
- 5.Log in using your **NetID Information.** This was given to you after successfully registering for classes at NCC.

6.Tap Join.

## How to Connect an iPad to NCC's Wireless Network for Students

| iPad 🗢                              | 1:14 PM 83%                                                                                                    |
|-------------------------------------|----------------------------------------------------------------------------------------------------|
| Settings                            | Wi-Fi Networks                                                                                                    |
| Airplane Mode OFF                   |                                                                                                    |
| S Wi-Fi NCC-STUDENT                 | Wi-Fi ON                                                                                                    |
| Notifications On                    | Choose a Network Street                                                                                                    |
| Location Services On                | ncc-contractor                                                                                                    |
| 🙀 Brightness & Wallpaper            | NCC-Emptoyee                                                                                                    |
| Picture Frame                       | VNCC-STUDENT A ₹ 2<br>Other                                                                                                    |
| General                             |                                                                                                    |
| Salendars Mail, Contacts, Calendars | Ask to Join Networks                                                                                                    |
| 5 Safari                            | Known networks will be joined automatically. If no<br>known networks are available, you will be asked<br>before joining a new network. |
| iPod                                |                                                                                                    |

- 7.If successful, after a few seconds, you will see the **NCC-STUDENT** network highlighted in blue, with a check-mark next to it. This means you're now connected.
- 8. Please note: Because iOS devices are very similar, this process should work across all up-to-date iPods, iPhones, and iPads as well, but this cannot be guaranteed by NCC.